#### Navodila za vnos vlog v aplikacijo 2327 VLOGA

#### IZVAJANJE INTERVENCIJ V SEKTORJU ČEBELARSKIH PROIZVODOV IZ STRATEŠKEGA NAČRTA SKUPNE KMETIJSKE POLITIKE 2023-2027

# Subvencioniranje vzreje čebeljih matic SI03.01 2025

#### SPLOŠNO O SPLETNI STRANI

#### Spoštovani

na spletni strani Agencije Republike Slovenije za kmetijske trge in razvoj podeželja se bo nahajala aplikacija za elektronski vnos vloge. Do nje boste lahko dostopali preko spletne strani (povezave), ki bo objavljena naknadno, ob odprtju razpisa.

Z vnosom vlog boste lahko pričeli, ko se bo javi razpis odprl, prej bo vstop v aplikacijo moten.

Za dostop do spletnih aplikacij si morate predhodno priskrbeti eno od digitalnih potrdil: SIGOV-CA, SIGEN-CA, HALCOM-CA, AC NLB, POŠTA®CA.

Za nemoteno delovanje digitalnega potrdila, je potrebno s spletne strani SI TRUST na računalnik uvoziti še korensko potrdilo in podpisno komponento. Ta služi za elektronsko podpisovanje vlog in se namesti kot aplikacija v operacijski sistem.

Za uspešen elektronski vnos in oddajo vloge morate imeti nameščeno najnovejšo verzijo spletnega brskalnika Microsoft Edge, Google Chrome ali Mozilla Firefox. Za uporabo aplikacije je primeren vsak računalnik, v katerem lahko uporabljate zgoraj navedene spletne brskalnike.

V kolikor vloge ne boste vnašali sami, potrebujete pooblastilo. Vnos in oddajo vloge za vas lahko opravi svetovalec ČZS, lahko pa tudi kdo od družinskih članov, prijateljev.

V kolikor vlogo vnaša SVETOVALEC skupaj s svetovalcem izpolnita pooblastilo.

V kolikor pa vlogo vnaša KDO DRUG, KI NI SVETOVALEC, potem pa je potrebno nekoliko drugačno pooblastilo. Pooblastilo izpolnita oba, se podpišeta in skenirano pooblastilo pošljeta na elektronski naslov <u>ceb-ukrepi.aktrp@gov.si</u>.

Na agenciji bomo tako pooblastilo vnesli v naš sistem in vam odgovorili na elektronski naslov, ki ste ga navedli na pooblastilu, ko bo urejeno. Običajno pooblastilo uredimo še isti dan.

Pooblastila se nahajajo na spletni strani AKTRP v razdelku storitve – intervencije v sektorju čebelarskih proizvodov

Link do pooblastil na dnu strani: Intervencije v sektorju čebelarskih proizvodov | GOV.SI

#### Aplikacija 2327 VLOGA

Aplikacija se nahaja na spletni strani Agencije Republike Slovenije za kmetijske trge in razvoj podeželja:

Spletne aplikacije za oddajo vlog | GOV.SI

| Demov » Zbirke » Stortve »<br>Spletne aplikacije za oddajo vlog                                                                                                    |
|----------------------------------------------------------------------------------------------------|
| E-kmetijstvo (Spletna aplikacija za oddajo zbirnih vlog)<br>OPOZORILO: Za uporabo portala je potreben račun SI-PASS ter ustrezen spletni brskalnik. Navodila za uporabo<br>portala e-kmetijstvo najdete na <u>Rovezavi</u> .<br>E-kmetijstvo 7                                           |
| E-kmetijstvo (Spletna aplikacija za oddajo vlog iz Strateškega<br>načrta 2023-2027)<br>OPOZORILO: Za uporabo portala je potreben račun SI-PASS ter ustrezen spletni brskalnik. Navodila za uporabo<br>portala e-kmetijstvo najdete na <u>covezaji</u> .<br>E-kmetijstvo (SN 2023-2027) > |
| E-kmetija<br>OPOZORILO: za vstop potrebujete kvalificirano digitalno potrdilo, ki jih v Sloveniji izdajajo štirje ponudniki<br>zaupanja: SI-TRUST (SICEN-CA, SIGOV-CA), Pošta®CA, AC NLB in Halcom CA.<br>E-kmetija A                                                                    |

Na prijavni strani uporabnik izbere možnost SI-PASS

| ARSKTRP<br>Agencija RS za kmetijske trge in razvoj podeželja   |
|----------------------------------------------------------------|
|                                                                |
| Prijava                                                        |
| Uporabniško ime ali elektronski naslov<br> <br>Geslo           |
| Pozabljeno geslo?                                              |
| Vstopi                                                         |
| Prijava preko centralnega avtentikacijskega sistema<br>SI-PASS |

#### Prijava v SI-PASS

Za prijavo uporabnika se uporablja <u>SI-PASS</u> (storitev za spletno prijavo in podpis), ki deluje v okviru <u>Državnega centra za storitve zaupanja</u> in se uporablja tudi za mnoge druge elektronske storitve javne uprave.

Uporabnik lahko za prijavo v SI-PASS uporabi različna sredstva:

- **Kvalificirano potrdilo** (t.i. 'certifikat')
- Nova osebna izkaznica (biometrična osebna izkaznica, izdana od 28.3.2022 dalje)
- <u>smsPASS</u> (mobilna identiteta smsPASS)
- Ostali ponudniki (<u>Halcom One</u>, <u>Domov (rekono.si)</u>)

Če uporabnik še nima računa SI-PASS, mora predhodno ali ob prvem vstopu opraviti registracijo, kjer vnese tudi veljaven e-poštni naslov.

| ≡                                                       | 2327                 | VLOGA                              |                      | * 1                                |
|---------------------------------------------------------|----------------------|------------------------------------|----------------------|------------------------------------|
|                                                         | 43                   | VSTOP                              |                      |                                    |
| 🖶 Pomembnejši datumi 🕇 Dodaj nov zapis 🖻 Izvozi v excel | i Opomnik            | 🕇 Dodaj nov zapis 📓 Izvozi v excel | 🗰 Koristne povezave  | + Dodaj nov zapis 🖪 Izvozi v excel |
| Ni zapisov za prikaz                                    | Ni zapisov za prikaz |                                    | Ni zapisov za prikaz |                                    |
| 🖸 Obvestila ARSKTRP                                     | 🖪 Izvozi v excel     | Aktualni razpisi                   |                      | 🖪 izvozi v excel                   |
| Številka obvestila Obvestilo                            |                      | Stevilka intervencije              | Šifra razpisa        | Datum in ura zaprtja               |
|                                                         |                      |                                    |                      |                                    |
|                                                         |                      |                                    |                      |                                    |
|                                                         |                      |                                    |                      |                                    |
|                                                         |                      |                                    |                      |                                    |
|                                                         |                      |                                    |                      |                                    |
|                                                         |                      |                                    |                      |                                    |

Ob samem vstopu v modul za vnos vloge lahko kreirate **novo vlogo** za svojo davčno številko oziroma za davčno številko za katero ste pooblaščeni.

| ≡                | E 2327 VLOGA * 1                                                                                                    |                  |                         |                            |                       |                      |                        |                      |  |  |  |
|------------------|----------------------------------------------------------------------------------------------------|------------------|-------------------------|----------------------------|-----------------------|----------------------|------------------------|----------------------|--|--|--|
| r∰ > Vloga > Pr  | 🕷 > Vloga → Pregled vlog 🏠                                                                                                    |                  |                         |                            |                       |                      |                        |                      |  |  |  |
| Iskanje Shrani I | Iskanje Shrani kot 🗘 Možnosti prikaza 🕹 Kopiraj URL 😰 tzvozi                                                                                                    |                  |                         |                            |                       |                      |                        |                      |  |  |  |
| ▼ Prikaži × Poč  | isti Vsebuje pod                                                                                                    | latek Šifra razp | olsa: Vse 👻 Status razj | pisa: Vse 👻 Št. spisa: Vse | ✓ Vloga ID: Vsa števi | la 👻 Upravičenec: Vs | e 👻 Dodatni kriteriji: | •                    |  |  |  |
| Šifra razpisa †↓ | Sifar arazpisa 1 1 Status razpisa 1 St. spisa 1 Viogal D 1r Upravičenec 1 1 1 Status dodaje 1 sredstva 1 St. spisa 1 Zaprošena sredstva 1 1 1 1 1 1 1 1 1 1 1 1 1 1 1 1 1 1 1 |                  |                         |                            |                       |                      |                        | Tip dopolnitve<br>†↓ |  |  |  |
|                  | N 4 1 > N 10 V                                                                                                    |                  |                         |                            |                       |                      |                        |                      |  |  |  |

Ob kliku na indikator »nova vloga« se vam odpre spustni seznam.

| Šifra inte | rvencije *    |             |   |      |
|------------|---------------|-------------|---|------|
|            |               |             |   | •    |
| Šifra razp | isa *         |             |   |      |
|            |               |             |   | -    |
| Davčna š   | tevilka uprav | ičenca *    |   | <br> |
| zberi tip  | poslovnega į  | partnerja ' | s | <br> |

Najprej je potrebno vnesti podatke o šifri intervencije:

Šifre intervencije so navedene v drugem členu Uredbe o izvajanju intervencij v sektorju čebelarskih proizvodov iz strateškega načrta skupne kmetijske politike 2023-2027. Za vnos vlog na Javni razpis za subvencioniranje vzreje čebeljih matic v programskem letu 2025 vpišete **Sl03\_01** in izberete ponujeno intervencijo: **Subvencioniranje vzreje čebeljih matic**. Lahko pa vpišete tudi naziv posameznega javnega razpisa.

Nadaljujete na naslednjo vrstico, kjer izberete ponujeno šifro razpisa:

**Sl03\_01\_2025** - Subvencioniranje vzreje čebeljih matic v programskem letu 2025. Vnesete davčno številko upravičenca oziroma čebelarja - tistega za katerega vlogo kot morebitni pooblaščenec vnašate in izberete **tip poslovnega partnerja**: Pravna oseba, Fizična oseba, društvo, samostojni podjetnik, javni zavod, javno podjetje (državni organ, občina, zavod, verska skupnost).

V kolikor uporabnik želi izdelati vlogo za kombinacijo davčne številke in tipa upravičenca ta pa ne obstaja v centralnem registru strank AKTRP, se vam prikaže sledeče obvestilo:

| uavona številka 43 i za tip poslovnega partnerja "Fizična<br>os ne obstaja v CRS-ju. Vloga se ne bo kreirala. Ali želite v CRS<br>dodati kombinacijo 4 5 "Fizična oseba"? |        |   |          |  |  |  |  |
|----------------------------------------------------------------------------------------------------|--------|---|----------|--|--|--|--|
| Kontakt (tel. št.) *                                                                                                    |        |   |          |  |  |  |  |
| l<br>Polje je ob                                                                                                    | wezno  |   |          |  |  |  |  |
| ~                                                                                                    | Potrdi | × | Prekliči |  |  |  |  |
|                                                                                                    |        |   |          |  |  |  |  |

Ob vnosu vaše kontaktne telefonske številke se vam aktivira gumb potrdi. S klikom na gumb potrdi se izvede pošiljanje elektronskega sporočila na vnaprej določen elektronski naslov. Elektronsko sporočilo se za kombinacijo davčna številka upravičenca in tip upravičenca pošlje samo enkrat. V tem primeru boste lahko z vnosom vloge nadaljevali, ko boste v centralni register strank vneseni.

# **UPRAVIČENEC/OSNOVNI PODATKI**

Odpre se forma kjer boste svojo vlogo tudi izpolnili in dopolnili z vsemi ustreznimi in potrebnimi podatki. Najprej je potrebno izpolniti vnosno masko **upravičenec.** Izpolniti je potrebno manjkajoče podatke. Izpolnite podatke o elektronskem predalu, GSM številki, stacionarni telefonski številki *(kjer je zvezdica je podatek obvezen)*. Kontaktni podatki so potrebni, v kolikor bo potrebna morebitna razjasnitev ali dopolnitev vloge.

| ✓ Osnovni podatki                                                                                                    |                                 |                    | 🕼 Uredi                         |  |  |  |  |  |
|----------------------------------------------------------------------------------------------------|---------------------------------|--------------------|---------------------------------|--|--|--|--|--|
| Davčna številka                                                                                                    | ID partnerja                    | Naziv upravičenca  | Status upravičenca              |  |  |  |  |  |
| EMŠO/MŠO                                                                                                    | Številka transakcijskega računa | Naslov upravičenca | Stalno prebivališče upravičenca |  |  |  |  |  |
| Občina upravičenca                                                                                                    | El. predal                      | GSM                | Telefon                         |  |  |  |  |  |
| Ko imate izpolnjene vse podatke pritisnite na gumb »Shrani« Shrani in nato na gum<br>»Končaj urejanje« Končaj urejanje |                                 |                    |                                 |  |  |  |  |  |
| OPOZORILO:<br>Vsako vnosno masko / stran lahko sproti preverjate s klikom na gumb » <b>Preveri stran</b> «             |                                 |                    |                                 |  |  |  |  |  |

Preveri stran ob tem boste sproti seznanjeni ali se vam na strani prožijo poslovna pravila ali napake.

#### KMETIJSKO GOSPODARSTVO

Svoj KMG-MID vnesete na način da kliknete na indikator »**Prenos podatkov iz RKG**« in v polje vnesete svojo številko kmetijskega gospodarstva in svoj vnos potrdite s klikom na gumb potrdi. Vsa polja se vam izpolnijo samodejno iz Registra kmetijskih gospodarstev

| ĺ | $\sim$ | Kmetijsko gospodarstvo                                            |           | ò                |            |               | 📳 Prenos po   | odatkov iz RKG | 🕼 Uredi | ĵ        |
|---|--------|-------------------------------------------------------------------|-----------|------------------|------------|---------------|---------------|----------------|---------|----------|
|   | KM     | 5-MID                                                             | Datum RKG | Naziv nosilca KG | Naselje KG | Prenos po     | datkov iz RKG |                | ×       |          |
| ę | ОЫ     | ina KG                                                            |           |                  | . 1        | KMG-MID *     |               |                |         | <u>ہ</u> |
|   |        |                                                                   |           |                  |            | Polje je obve | zno           |                |         |          |
| Į | ©Vse   | pravice pridržane, Agencija za kmetijske trge in razvoj podeželja |           | 0                |            | *             | Potrdi        | X Pre          | kliči   | ļ        |

Ponovno preverimo vnosno masko s klikom na gumb »Preveri stran«. V kolikor se vaša davčna številka nahaja na vpisanem kmetijskem gospodarstvu, se vam bo izpisalo, da na strani niso prožena poslovna pravila. V kolikor davčna številka ne bo član vpisanega kmetijskega gospodarstva, vas bo aplikacija opozorila da: »**Pridobivanje podatkov za poslovnega partnerja ni uspelo**.«

#### PODATKI O PODJETJU

V kolikor vloge NE vnašate kot fizična oseba se vam v to vnosno masko prenesejo podatki o matični številki. V polje »Naziv odgovorne osebe« pa s klikom na gumb »Uredi« pripišite ime in priimek odgovorne osebe.

| $\sim$  | Podatki o podjetju             |                       | 🕼 Uredi |
|---------|--------------------------------|-----------------------|---------|
| Ma<br>5 | <b>tična številka</b><br>4 0 0 | Naziv odgovorne osebe |         |

V kolikor vlogo vnašate kot fizična oseba, to vnosno masko preskočite.

# <u>ČEBELE</u>

Podatki se samodejno prenesejo iz centralnega registra čebelnjakov glede na davčno številko upravičenca oz. čebelarja in sicer se prenesejo samo tisti čebelnjaki, ki so zabeleženi pod vneseno davčno številko.

Na tej vnosni maski ne potrebujete izpolnjevati in vpisovati ničesar. Zaželeno je, da preverite vpisane čebelnjake in podatke o čebelnjaku.

| $\sim$ | Čebelnjaki Q Išči po tabeli 😰 Uro                               |           |      |          |                    |             |                  | 🕑 Uredi                     |                          |                            |                            |
|--------|-----------------------------------------------------------------|-----------|------|----------|--------------------|-------------|------------------|-----------------------------|--------------------------|----------------------------|----------------------------|
|        | Reg. št.                                                        | Tip panja | K.O. | Ime K.O. | Št.<br>parc./podd. | Datum vpisa | Veljavnost<br>do | Ali čebelnjak<br>upoštevamo | Ali je bilo<br>poročanje | Št. čebeljih<br>Upoštevano | Najstarejši<br>datum vpisa |
|        | 5                                                               |           | 0    |          | 5                  | .2017       |                  |                             |                          | 0                          | 2004                       |
|        | 7                                                               | L         | 0    |          | e                  | .2017       |                  | Da                          | Da                       | 0                          | 2004                       |
|        | 2                                                               | L         | 13   | /CI      | 2                  | .2017       |                  | Da                          | Da                       | 0                          | 2004                       |
|        | 9                                                               | L         | )7   | VCI      | ۷                  | .2017       |                  | Da                          | Da                       | 0                          | 2004                       |
|        | 7                                                               | L         | 0    |          | 5                  | .2017       |                  | Da                          | Da                       | 57                         | 2014                       |
|        | 2                                                               | Ν         | i8   |          | 3                  | .2019       |                  | Da                          | Da                       | 0                          | .2019                      |
|        | D                                                               | N         | ;4   | 3        | 7                  | .2020       |                  | Da                          | Da                       | 0                          | .2020                      |
|        | 9                                                               | L         | 13   | /CI      | 2                  | .2020       |                  | Da                          | Da                       | 0                          | .2020                      |
| Σ      |                                                                 |           |      |          |                    |             |                  |                             |                          | 39                         |                            |
| Najst  | Najstarejši datum vpisa: 1 14 Vseh vrstic: 8. Izbrani zapis 1/8 |           |      |          |                    |             |                  |                             |                          |                            |                            |

Na vrhu so v tabeli **»čebelnjaki**« vpisani čebelnjaki, ki so v lasti davčne številke za katero se vloga vnaša. Izpolnijo se osnovni podatki o registrski številki čebelnjaka, tipu panja, K.O. Ime K.O., Št. parc/pod., datum vpisa in veljavnost do. V kolikor gre za ukinjen čebelnjak, obstaja podatek v polju »Veljavnost do«. V kolikor je čebelnjak še aktiven je to polje prazno.

Stolpec **»Ali čebelnjak upoštevamo?«** se bo z »DA« samodejno izpolnil v kolikor bo dotični čebelnjak na datum 31. 10. v letu pred oddajo vloge aktiven in v lasti davčne številke, za katero se vloga vnaša.

Za vsako vrstico oz. čebelnjak se iz Registra čebelnjakov napolni tudi podsklop **»Podatki o** čebelnjaku«. Podsklop prikaže podatke za tisto vrstico, na katero smo kliknili v tabeli »Čebelnjaki«. V tabeli »podatki o čebelnjaku« imamo podatke o datumu priglasitve za 15.4 in 31.10 ter sporočeno število čebeljih družin.

| ≽ | Podatki o čebelnjaku |                            |                   | <b>Q</b> Išči po tabeli |
|---|----------------------|----------------------------|-------------------|-------------------------|
|   | Reg. št.             | Stanje na dan <del>v</del> | Datum priglasitve | Št. čebeljih družin     |
|   | 35                   | .2023                      | .2023             | 0                       |
|   | ;5                   | 2022                       | :022              | 0                       |
|   | i5                   | .2022                      | .2022             | 2                       |
|   | 35                   | 2021                       | 021               | 2                       |
|   | 35                   | .2021                      | 2021              | 2                       |
|   | ;5                   | 2020                       | .020              | 2                       |
|   | ;5                   | .2020                      | .2020             | 2                       |
|   | 35                   | 2019                       | 2019              | 2                       |
|   | 35                   | .2019                      | .2019             | 5                       |
|   | 35                   | 2018                       | 2018              | a                       |
|   | 35                   | .2018                      | 2018              | 25                      |

Stolpec v tabeli »Čebelnjaki« **»Ali je bilo poročanje pravočasno?**« se vam bo izpolnil z DA v kolikor ste pravočasno poročali o številu čebeljih družin za preteklo koledarsko leto v skladu s pravilnikom, ki ureja vpis v register čebelnjakov. V kolikor niste poročali v skladu s pravilnikom se vam bo stolpec za aktivne čebelnjake napolnil z NE. **Poročanje mora biti pravočasno za vse veljavne čebelnjake**. V kolikor poročanje za en čebelnjak ne bo pravočasno, ni izpolnjen pogoj iz šeste točke 23. člena Uredbe. Prožilo se vam bo poslovno pravilo z blokado in vloge ne boste mogli oddati.

Upoštevano število čebeljih družin v tabeli »Čebelnjaki« se izpolni samo za tiste čebelnjake, ki imajo stolpec »Ali čebelnjak upoštevamo?« nastavljen na »Da«, in sicer se v polje »Upoštevano« vnese število čebeljih družin, ki jih je čebelar priglasil za **dan 31.10. v letu pred oddaje vloge**.

Pravilnost vnosne maske ponovno preverimo s klikom na gumb »Preveri stran.« V kolikor se nam prikaže polje z vsebino: »na strani niso priložena poslovna pravila ali blokade«, nadaljujemo na naslednjo vnosno masko.

V primeru da ne boste imeli pravočasnega poročanja, vas bo aplikacija ob preveritvi strani blokirala! – Oddaja vloge bo onemogočena.

V kolikor se s podatki na tem sklopu morebiti ne boste strinjali (število čebeljih družin ali datum poročanja), podatki pa bi pomembno vplivali na obravnavo vloge, nas o tem obvestite na elektronski naslov <u>ceb-ukrepi.aktrp@gov.si</u>. Agencija bo preverila dejansko stanje v Centralnem registru čebelnjakov in vas usmerila naprej.

#### **IZJAVE IN PRILOGE**

Za oddajo vloge se morate strinjati **z vsemi IZJAVAMI**, katere imate, (za lepšo preglednost, navedene tudi v razpisni dokumentaciji javnega razpis).

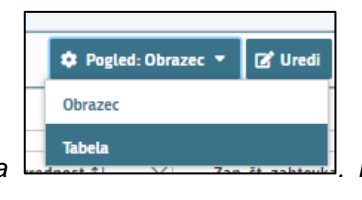

Priporočamo

Na tej maski si lahko izberete pogled: Obrazec / Tabela pogled: **Tabela**, saj so v tej obliki izjave lažje berljive.

Nadaljujete s klikom na gumb »Uredi« in vsako izjavo posebej označite z »Da« (spustni seznam). Ko vse izjave označite, pritisnite na gumb »Shrani« in nato na gumb »Končaj urejanje«.

| ~ | Izjave                                                                                                    | 🔍 išči po tabeli 😂 Pogled: Tabela 🔻 🏷 Prekliči 🖌 Shrani 🔒 Končaj urejanje |
|---|----------------------------------------------------------------------------------------------------|---------------------------------------------------------------------------|
|   | Izjava T                                                                                                    | Se strinjam 🛛 🔭                                                           |
|   | da sem seznanjen(a) z vsebino javnega razpisa te podintervencije v tekočem programskem letu in razpisne<br>dokumentacije, objavljenima na osrednjem spletnem mestu državne uprave, in z njima brez kakršnihkoli zadržkov v<br>celoti soglašam;                                                                  | • •                                                                       |
|   | da so vsi v vlogi navedeni podatki (vključno z dokumentacijo in zahtevanimi dokazili) popolni in verodostojni;                                                                                                    | Da                                                                        |
|   | da nisem začel(a) z izvajanjem aktivnosti, za katere uveljavljam povračilo stroškov, pred upravičenim obdobjem<br>navedenim v javnem razpisu, pri čemer se kot začetek izvedbe šteje izdaja, prejem in plačilo računov;                                                                                         | Ne .                                                                      |
|   | da za isti upravičeni izdatek, ki sem ga navedel(a) v tej vlogi, do sedaj nisem prejel(a) kakršnihkoli javnih sredstev<br>Republike Slovenije ali sredstev Evropske unije (v nadaljevanju: Unija). V primeru odobritve drugih javnih sredstev za<br>isti upravičeni izdatek, bom o tem seznani(a) agencijo;     | -                                                                         |
|   | da bom v primeru višje sile ali izrednih okoliščin nemudoma oziroma najpozneje v 15-ih delovnih dneh obvestil(a)<br>agencijo na obrazcu iz Priloge 1 Uredbe;                                                                                                    | <b>▼</b>                                                                  |
|   | da se strinjam z načinom zbiranja in obdelave podatkov, ki se uporablja za izvajanje te podintervencije, in z objavo<br>osnovnih podatkov za potrebe obveščanja javnosti o financiranju projektov s strani Evropskega kmetijskega<br>jamstvenega sklada (EKSJ) v sklad z zakondoglo o varstvu osebnih podatkov. | -                                                                         |
|   | da soglašam, da agencija pridobi podatke, ki so potrebni za odločanje o vlogi, iz uradnih evidenc;                                                                                                    | v                                                                         |
|   | da bom agenciji, ministrstvu, revizijskemu organu in drugim nadzornim organom omogočil(a) pregled na kraju<br>samem in dostop do dokumentacije, ki je bila podlaga za pridobitev sredstev;                                                                                                    | <b>•</b>                                                                  |

**PRILOGE** dodate tako, da se postavite na ustrezno vrstico *(se vam temno modro obarva)* in pritisnite na gumb »**Uredi**« in nato na »**Dodaj priponko**«. Pritisnete na »**Izberi**«, v računalniku poiščete priponko in jo s klikom na gumb »**Potrdi**« dodate v aplikacijo. Priponke so lahko v PDF, DOCx in JPG obliki.

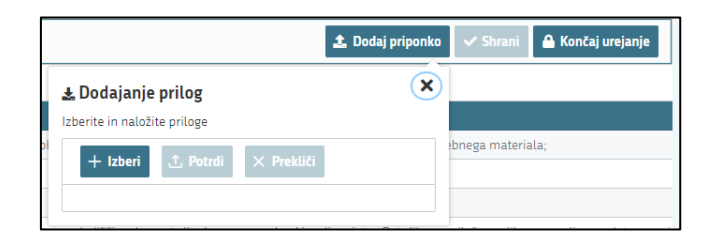

| V Priloge                                                                          | 📩 Dodaj priponko 🗘 Pogled: Obrazec 🔹 🗷 U                                           | Uredi |  |  |  |  |  |  |  |
|------------------------------------------------------------------------------------|------------------------------------------------------------------------------------|-------|--|--|--|--|--|--|--|
| Podrobnejši opis priloge †↓                                                        |                                                                                    | V     |  |  |  |  |  |  |  |
| Potrdilo o pravilni izvedbi direktnega testa v selekcijskem čebelnjaku v letu 2024 | Potrdilo o pravilni izvedbi direktnega testa v selekcijskem čebelnjaku v letu 2024 |       |  |  |  |  |  |  |  |
| Prikazanih: 1 od 1                                                                 |                                                                                    |       |  |  |  |  |  |  |  |
|                                                                                    |                                                                                    |       |  |  |  |  |  |  |  |
|                                                                                    |                                                                                    |       |  |  |  |  |  |  |  |

## ZAKLJUČITEV/ODDAJA/PODPISOVANJE VLOGE

Predlagamo da še enkrat pritisnete na gumb **»preveri vlogo«,** v kolikor na vlogi niso prožena poslovna pravila ali blokade, je vloga pripravljena na zaključevanje in oddajo.

V kolikor se prožijo kakšna poslovna pravila, vloge ni možno oddati. V poslovnih pravilih boste imeli točno navedeno, kaj na vlogi ni pravilno.

Nadaljujete na gumb **»Zaključi«** pojavilo se vam bo obvestilo: »Vlogi v tem statusu ni dovoljeno spreminjati vsebine«. Vloga bo prešla v status **ZAKLJUČENA**.

V primeru, da ste vlogo zaključili in bi želeli še kaj dopolniti, kliknete na gumb »Dopolni«, kar vam bo vrnilo vlogo v status **VNOS** (ko je vloga v statusu VNOS, lahko ponovno izpolnjujete, dodajate zadeve).

Nadaljujete na gumb **»Oddaj**« (ko je vloga v statusu ZAKLJUČENA, se vam bo temno modro obarval gumb »Oddaj«).

| C Predogled | 🕑 Preveri stran | 🕑 Preveri vlogo | 🕑 Zaključi | 🕑 Oddaj | 🖸 Dopolni | 達 Dopolni po pozivu | 🌣 Postopki 🔻 | C→ Izhod |
|-------------|-----------------|-----------------|------------|---------|-----------|---------------------|--------------|----------|
|             |                 |                 |            |         |           |                     |              |          |

**ELEKTRONSKO PODPISOVANJE DOKUMENTOV** (vlog, dopolnitev, zahtevkov) se izvaja v okviru sistema SI-PASS. Uporabnik je v postopku podpisovanja preusmerjen iz aplikacije v sistem SI-PASS, v katerem izvede podpis vloge **(podpišete se z vašim geslom SI-PASS, in ne z geslom vašega digitalnega potrdila!**) in nato preusmerjen nazaj v aplikacijo.

#### POMEMBNO!

Uporabnik si mora za izvedbo podpisa znotraj sistema SI-PASS **vezati svoje digitalno potrdilo v sistem SI-PASS**, ki je namenjeno izključno elektronskemu podpisovanju dokumentov in je varno shranjeno v sistemu SI-PASS, dosegljivo pa je le ob prijavi uporabnika ter vsakokratnemu dodatnemu vnosu varnostnega gesla. Uporabnik si lahko digitalno potrdilo SI-PASS ustvari ob prvem podpisovanju ali pa že vnaprej.

<u>Elektronsko podpisovanje v sistemu SI-PASS » SI-TRUST / Državni center za storitve</u> <u>zaupanja (gov.si)</u>

Aplikacija vas bo premestila v podpisno komponento kjer vnesete vaše nastavljeno geslo SI-PASS in potrdite vnos

# <u>(Vlogo podpišete z vašim geslom SI-PASS, in ne z geslom vašega digitalnega</u> <u>potrdila!</u>).

Vloga bo dobila status **ODDANA**.

| 🟟 > Seznam vlog > Vloga > ☆ 1090 > Upravičenec > Osnovni podatki ☆ | 10 viog<br>1090   | šifra razpisa<br>SIO2_01_2023 - produkcija | Upravičenec<br>PRIIMEK IME_901035 | št. spisa<br>33063-2/2023/3 | ODDANA 🔵   |
|--------------------------------------------------------------------|-------------------|--------------------------------------------|-----------------------------------|-----------------------------|------------|
| Vlogi v tem statusu ni dovoljeno spreminjati vsebine               | Predogled Preveri | stran 🕐 Preveri vlogo 🛛                    | 🕈 Zaključi 😭 Oddaj                | 😭 Dopolni 📫                 | Postopki 👻 |

Oddano in podpisano vlogo lahko vidite v sklopu: »Pregled oddanih dokumentov«.

| 1                     | Vogi v sem statusu ni dovoljeno spreminjati vožine (d Preveri stras (d Preveri stras (d Pre |                  |                |             |                     |                     |                |         |         |  |
|-----------------------|----------------------------------------------------------------------------------------------------|------------------|----------------|-------------|---------------------|---------------------|----------------|---------|---------|--|
| ~                     | Seznam oddanih dopolnitev                                                                                                    |                  |                |             |                     |                     |                |         | 🕼 Uredi |  |
|                       | Zaporedna št. verzije 👻 🏹                                                                                                    | Tip dopolnitve 7 | Datum oddaje T | Uporabnik T | ID zapisa iz mSef-a | Interni ID mSef-a T | Št. spisa      | - Odpri |         |  |
| 1 18.05.2023 1131 508 |                                                                                                    |                  |                |             |                     | 1090                | 33063-2/2023/3 |         | Odpri   |  |
|                       | Vieh vrstic. 1. biznari zapis 1/1                                                                                                    |                  |                |             |                     |                     |                |         |         |  |

## HELP DESK

V kolikor bo pri vnosu vlog prihajalo do morebitnih nepredvidljivih težav smo dosegljivi na spodnjih naslovih:

Elektronska pošta: Ceb-ukrepi.aktrp@gov.si

Telefon: 01/580-7792

# Navodila za ponovni dostop do svojih vlog (vnesenih, zaključenih, oddanih)

Na spletni strani AKTRP <u>https://www.gov.si/zbirke/storitve/e-poslovanje-e-kmetija/</u> se nahaja povezava do E-kmetijstvo (Spletne aplikacije za oddajo vlog iz Strateškega načrta 2023-2027)

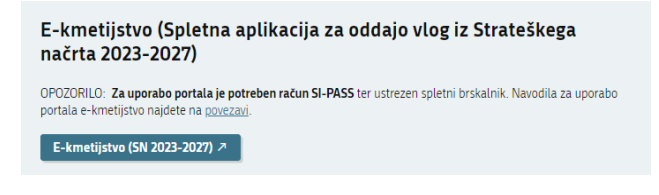

S klikom na gumb vstopite v aplikacijo. Odpre se vam novo okno, kjer se vpišete z vašim digitalnim potrdilom.

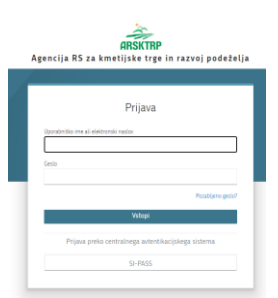

Ob opravljenem vpisu se boste znašli na osnovni strani 2327 VLOGA.

S klikom na gumb vstop (glej sliko spodaj – označeno rdeče), vas bo aplikacija vodila do nove stran.

| ≡                     |                                    | 232                  | 7 VLOGA                            |                      | * 1                                |
|-----------------------|------------------------------------|----------------------|------------------------------------|----------------------|------------------------------------|
|                       |                                    | ব                    | ) VSTOP                            | ]                    |                                    |
| 🗎 Pomembnejši datumi  | + Dodaj nov zapis 🚺 Izvozi v excel | i Opomnik            | + Dodaj nov zapis 🖪 Izvozi v excel | 🗮 Koristne povezave  | + Dodaj nov zapis 🚺 Izvozi v excel |
| Ni zapisov za prikaz  |                                    | Ni zapisov za prikaz |                                    | Ni zapisov za prikaz |                                    |
|                       |                                    |                      |                                    |                      |                                    |
| Dovestila ARSKTRP     |                                    | 👔 Izvozi v excel     | Aktualni razpisi                   |                      | 🛐 Izvozi v excel                   |
| Številka obvestila Ob | vestilo                            |                      | Številka intervencije              | Šifra razpisa        | Datum in ura zaprtja               |

Vstopili boste na novo stran, kjer lahko vnašate nove vloge, ali pa pregledujete vaše že vnesene / zaključene / oddane vloge.

S klikom na gumb Prikaži (glej sliko spodaj – označeno rdeče) se vam bodo odprle vaše vnesene / zaključene / oddane vloge.

| =                    |   |                                    |                                          |                                            |                                          | 2327 VL0                      | )GA                 |                    |                               |                          |                |                          | * 4                     |
|----------------------|---|------------------------------------|------------------------------------------|--------------------------------------------|------------------------------------------|-------------------------------|---------------------|--------------------|-------------------------------|--------------------------|----------------|--------------------------|-------------------------|
| Pogledi              | ~ |                                    |                                          |                                            |                                          |                               |                     |                    |                               |                          |                |                          |                         |
| Zadnji nogled        |   | Ar > Vloga > Pregled vlog ☆        |                                          |                                            |                                          |                               |                     |                    |                               |                          |                |                          |                         |
| Privzeti pogled      |   | Iskanie <b>s</b>                   | nrani kot 🕫 M                            | ložnosti prikaza                           |                                          |                               |                     |                    |                               |                          | + Nova vloga   | 🔗 Kopirai UR             | L 🖸 Izvozi              |
| Priljubljeni pogledi | ~ |                                    |                                          |                                            |                                          |                               |                     |                    |                               |                          |                |                          |                         |
| □ 5108<br>□ 5104     | - | 🝸 Prikaži 🕽                        | < Počisti                                | /sebuje podatek                            | Šifra razpi                              | sa: Vse 👻 Status ra           | azpisa: Vse 👻 Š     | t. spisa: Vse 👻 🗎  | <b>/loga ID</b> : Vsa števila | ✓ Upravičenec            | : Vse 👻 Dodatn | i kriteriji: 👻           |                         |
| ☐ SI02               | • | Šifra<br>razpisa †↓                | Status<br>razpisa ↑↓                     | Št. spisa ↑↓                               | Vloga ID ↓≓                              | Upravičenec<br>↑↓             | Rok za<br>oddajo †↓ | Datum<br>oddaje †↓ | Status vloge<br>↑↓            | Zaprošena<br>sredstva †↓ | Št. točk †↓    | Zadnja št.<br>verzije †↓ | Tip<br>dopolnitve<br>↑↓ |
|                      |   | 4 ⊲ 🚺 ⊳ ⊭ 50 🗸                     |                                          |                                            |                                          |                               |                     |                    |                               |                          |                |                          |                         |
|                      |   | ©Vse pravice p<br>Aplikacija: Prpv | oridržane, Agencij<br>2327 Vloga , Verzi | a za kmetijske trg<br>ja: 1.7.0, Podatkovi | e in razvoj podeže<br>ni strežnik: AK21R | ilja<br>, Uporabnik: Uroš Lie | ten - P-23-0000     | 01666, Čas: 30.05. | 2023 07:29                    |                          |                |                          |                         |

Odpre se vam prikaz vlog *(na spodnji sliki so testni primeri),* do katerih lahko dostopate (vloge so številčene, vsaka vloga ima svojo ID številko).

Če želite priti na določeno vlogo, s klikom izberete željeno številko v stolpcu Vloga ID

Vloga ID JF (glej sliko spodaj – označeno rdeče) – Vloge ID so številčene, podčrtane in označene modro.

| ☆ > Vlo             | ga > Pregleo     | i vlog 🟠           |             |                        |                     |                    |                    |                          |                 |                          |                         |
|---------------------|------------------|--------------------|-------------|------------------------|---------------------|--------------------|--------------------|--------------------------|-----------------|--------------------------|-------------------------|
| Iskanje             | Shrani kot       | 🕫 Možnosti prikaza |             |                        |                     |                    |                    |                          | + Nova vloga    | 🔗 Kopiraj URL            | 🗈 Izvozi                |
| <b>T</b> Prikaži    | × Počisti        | SI02               | Šifra razp  | isa: Vse 👻 Status      | razpisa: Vse 🗸 🗸    | Št. spisa: Vse 👻   | Vloga ID: Vsa štev | ila 🗸 Upravičer          | nec: Vse 👻 Doda | tni kriteriji: 👻         |                         |
| Šifra<br>razpisa †j | Statu<br>razpisa | is<br>Št. spisa †↓ | Vloga ID ↓₹ | Upravičenec<br>↑↓      | Rok za<br>oddajo †↓ | Datum<br>oddaje †↓ | Status<br>vloge †↓ | Zaprošena<br>sredstva †↓ | Št. točk †↓     | Zadnja št.<br>verzije †↓ | Tip<br>dopolnitve<br>↑↓ |
| SII (0<br>3         | 2 💿 ODP          | RT                 | <u>1188</u> | PRIIMEK<br>IME_0261825 | 31.07.2023<br>23:59 |                    | 😑 VNOS             |                          |                 | 1                        |                         |
| SIO )<br>3          | 2 <b>O</b> DP    | RT                 | 1176        | PRIIMEK<br>IME_0224277 | 31.07.2023<br>23:59 |                    | o vnos             |                          |                 | 1                        |                         |
| SIC 0<br>3          | 2 <b>O</b> DP    | RT                 | 1154        | PRIIMEK<br>IME_901035  | 31.07.2023<br>23:59 |                    | VNOS               |                          |                 | 1                        |                         |